# Printing Federal Financial Reports Overview

FINANCIAL MANAGER

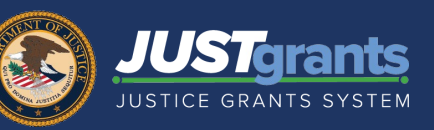

#### **Overview**

Periodically, a Financial Manager needs to print out a copy of a Federal Financial Report (FFR). To do this, the Financial Manager will need to access the **Awards** page from their **JustGrants** home page.

### **In This Guide**

This document describes procedures and the step-by-step process a Financial Manager follows to print an FFR.

JUST grants

FINANCIAL MANAGER

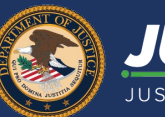

JUSTGRANTS SYSTEM

🤌 🤉 🕕

- 1) Log in as a Financial Manager.
- 2) Select the Awards option.
- Alerts (0) Entity Users No data to display C Entity Docur 1 2 3 4 5 6 7 8 9 10 ... ≥ Awards e ID Date Due Case Status Case Type Last Updated III Monitoring 🚊 Federal Forms FFR-484024 Submittee 12/11/2023 07:06 PM 10/30/2020 FFR-484024 Federal Financial Repor Submitte 12/11/2023 07:05 PM 10/30/2020 FFR-701842 10/31/2023 12:02 AM Federal Financial Report Open 10/30/2023 EFR-701762 10/31/2023 12:01 AM 10/30/2023 Federal Financial Report Open 01/18/2023 02:57 PM . FFR-634167 10/30/2021 Federal Financial Report Open • <u>FFR-448049</u> 03/30/2021 Federal Financial Report Submitter 11/03/2023 12:18 PM FFR-496077 Federal Financial Report Error: Work Open 12/19/2022 10:50 AM Training Res
- Select the Case
   ID for the award
   with the FFR to
   view and print.

| e             | Aw    | ards - New         | JustGrants Te  | est Stage Org26 New JGII Test St       | age Org26               |                 |                |                                                         |  |
|---------------|-------|--------------------|----------------|----------------------------------------|-------------------------|-----------------|----------------|---------------------------------------------------------|--|
| Profile       | My A  | My Assigned Awards |                |                                        |                         |                 |                |                                                         |  |
| Users         | 770 r | esults             |                |                                        |                         |                 |                |                                                         |  |
| Documents     |       | Award ID           | Award Status 🐺 | Grant Award Administrator              | Award Number            | Managing Office | Program Office | Solicitation Title                                      |  |
| 3)            |       | FAW-308040         | Pending-Active | justgrants026.grantawardadmin jgitsext | 15PBJA-22-GG-01922-AWAX | OJP             | BJA            | OJP BJA Semi Annual                                     |  |
| toring        | Þ     | FAW-308224         | Pending-Active | justgrants026.grantawardadmin jgitsext | 15PBJA-22-GG-01917-AWAX | OJP             | BJA            | OJP BJA PR                                              |  |
| ral Forms     | -     | FAW-332531         | Pending-Active | justgrants026.grantawardadmin jgitsext | 15PBJS-22-GK-03418-AWAX | OJP             | BJS            | Demo with Sunny test formula                            |  |
|               | Þ     | FAW-331221         | Pending-Active | justgrants026.grantawardadmin jgitsext | 15JOVW-23-GG-03297-STOP | ovw             | Programmatic   | OVW Fiscal Year 2023                                    |  |
|               | •     | FAW-331219         | Pending-Active | justgrants026.grantawardadmin jgitsext | 15PSMA-22-GG-03404-AWAX | OJP             | SMART          | SMART FY 22 Support for Adam Walsh Act Implementation G |  |
|               | Þ     | FAW-331218         | Pending-Active | justgrants026.grantawardadmin jgitsext | 15PSMA-22-GG-03403-AWAX | OJP             | SMART          | SMART FY 22 Support for Adam Walsh Act Implementation C |  |
|               | Þ     | FAW-329821         | Pending-Active | justgrants026.grantawardadmin jgitsext | 15JOVW-24-GG-00050-STOP | ovw             | Programmatic   | FY24FormulaWithBudgetNewDesign                          |  |
|               | Þ     | FAW-329820         | Pending-Active | justgrants026.grantawardadmin jgitsext | 15JOVW-24-GG-00051-STOP | ovw             | Programmatic   | FY24FormulaWithBudgetNewDesign                          |  |
|               | +     | FAW-329819         | Pending-Active | justgrants026.grantawardadmin jgitsext | 15JOVW-24-GG-00046-STOP | ovw             | Programmatic   | FY24FormulaWithBudgetNewDesign                          |  |
| ing Decourses | Þ     | FAW-329818         | Pending-Active | justgrants026.grantawardadmin jgitsext | 15JOVW-24-GG-00048-STOP | ovw             | Programmatic   | FY24FormulaWithBudgetNewDesign                          |  |

## Printing Federal Financial Reports Steps 4 - 6

FINANCIAL MANAGER

JUSTGRANTS SYSTEM

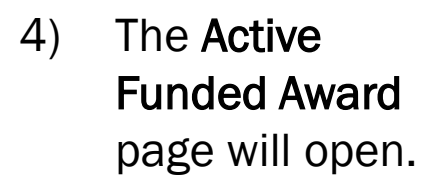

5) Scroll down to the **Funded Award Information** section.

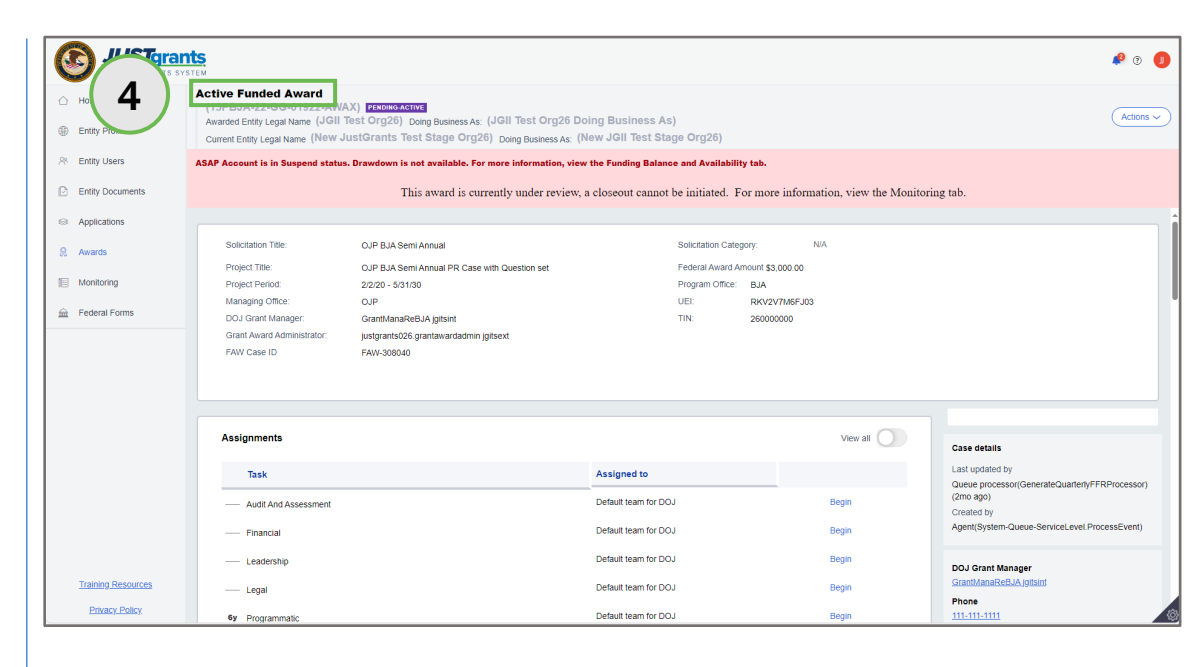

6) Select the
 Federal
 Financial Report
 (FFR) option.

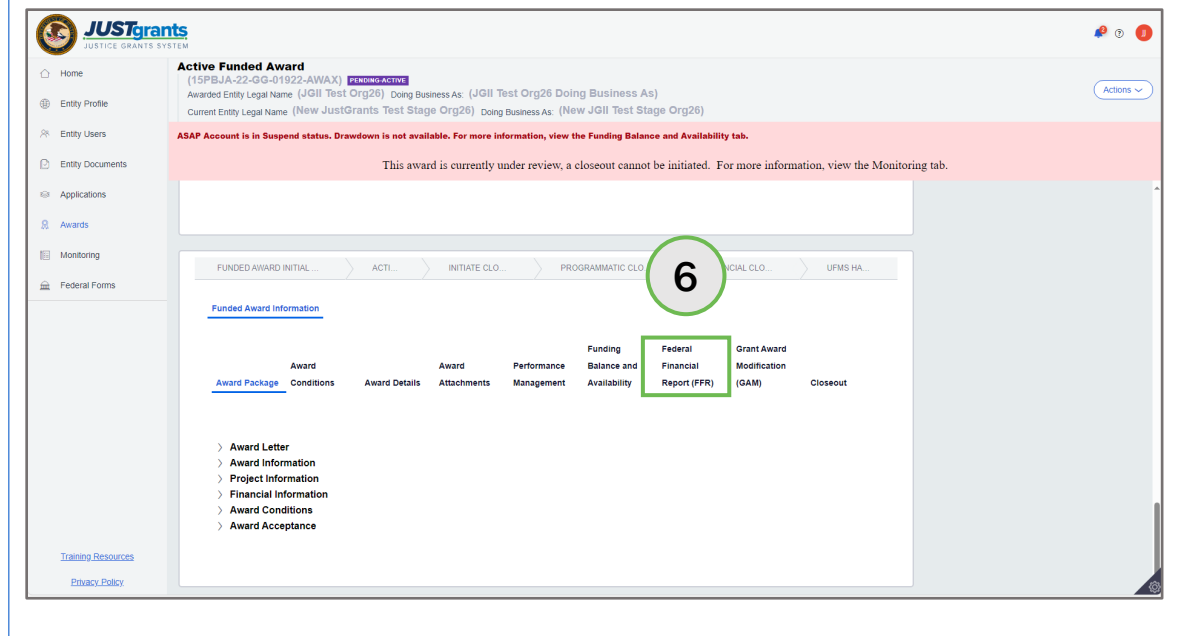

FINANCIAL MANAGER

JUSTICE GRANTS SYSTEM

- 7) Each FFR within an award has a unique number.
- Make note of the FFR Report Number to be printed.

- 9) Scroll up to the task assignment section to locate the FFR report number.
- 10) Select the View Case option for the FFR to be printed.

| JUST grai           | nts<br>STEM                                                                                                    |                                    |                                              |                                                                                                    | 🤌 💿 🏮             |  |  |
|---------------------|----------------------------------------------------------------------------------------------------|------------------------------------|----------------------------------------------|----------------------------------------------------------------------------------------------------|-------------------|--|--|
| Home Entity Profile | Active Funded Award<br>(15PBJA-22-GG-01922-ANAX) passes active<br>Available Entity Legal Name (JGII Test Org260) Doing Business As: (JGII Test Org26 Doing Business As)<br>Durner Entity Legal Name (New JUSIII Crants Test States Orr276), Deep Business As (New JGII Test States Orr276) |                                    |                                              |                                                                                                    |                   |  |  |
| Entity Users        | ASAP Account is in Suspend status. Drawdown is not                                                                                                    | available. For more information, v | iew the Funding Balance and Avail            | ability tab.                                                                                                    |                   |  |  |
| Entity Documents    | This                                                                                                    | award is currently under reviev    | w, a closeout cannot be initiated            | <ol> <li>For more information, view the second second se</li></ol> | e Monitoring tab. |  |  |
| Applications        | Funded Award Information                                                                                                    |                                    |                                              |                                                                                                    |                   |  |  |
| Awards              |                                                                                                    |                                    |                                              |                                                                                                    |                   |  |  |
| Monitoring          | Award                                                                                                    | Award Performan                    | Funding Federal<br>nce Balance and Financial | Grant Award<br>Modification                                                                                                    |                   |  |  |
| E Federal Forms     | Award Package Conditions Award Det                                                                                                    | ails Attachments Manageme          | ent Availability Report (FF                  | R) (GAM) Closeout                                                                                                    |                   |  |  |
|                     | Report Number Type of FFR                                                                                                    | Reporting Period                   | Due Date of Report                           | Status                                                                                                    |                   |  |  |
|                     | FFR-687694 Quarterly                                                                                                    | Apr 1, 2022 to Jun 30, 2022        | Jul 30, 2022                                 | FFR-Delinquent                                                                                                    |                   |  |  |
|                     | FFR-689041 Quarterly                                                                                                    | Jul 1, 2022 to Sep 30, 2022        | Oct 30, 2022                                 | FFR-Delinquent                                                                                                    |                   |  |  |
|                     | EFR-692566 Quarterly                                                                                                    | Oct 1, 2022 to Dec 31, 2022        | Jan 30, 2023                                 | FFR-Delinquent                                                                                                    |                   |  |  |
| ( )                 | EFR-694341 Quarterly                                                                                                    | Jan 1, 2023 to Mar 31, 2023        | Apr 30, 2023                                 | FFR-Delinquent                                                                                                    |                   |  |  |
|                     | FFR-696758 Quarterly                                                                                                    | Apr 1, 2023 to Jun 30, 2023        | Jul 30, 2023                                 | FFR-Delinquent                                                                                                    |                   |  |  |
|                     | EFR-698914 Quarterly                                                                                                    | Jul 1, 2023 to Sep 30, 2023        | Oct 30, 2023                                 | FFR-Delinquent                                                                                                    |                   |  |  |
| Training Resources  | FFR-701314 Quarterly                                                                                                    | Oct 1, 2023 to Dec 31, 2023        | Jan 30, 2024                                 | Open                                                                                                    |                   |  |  |

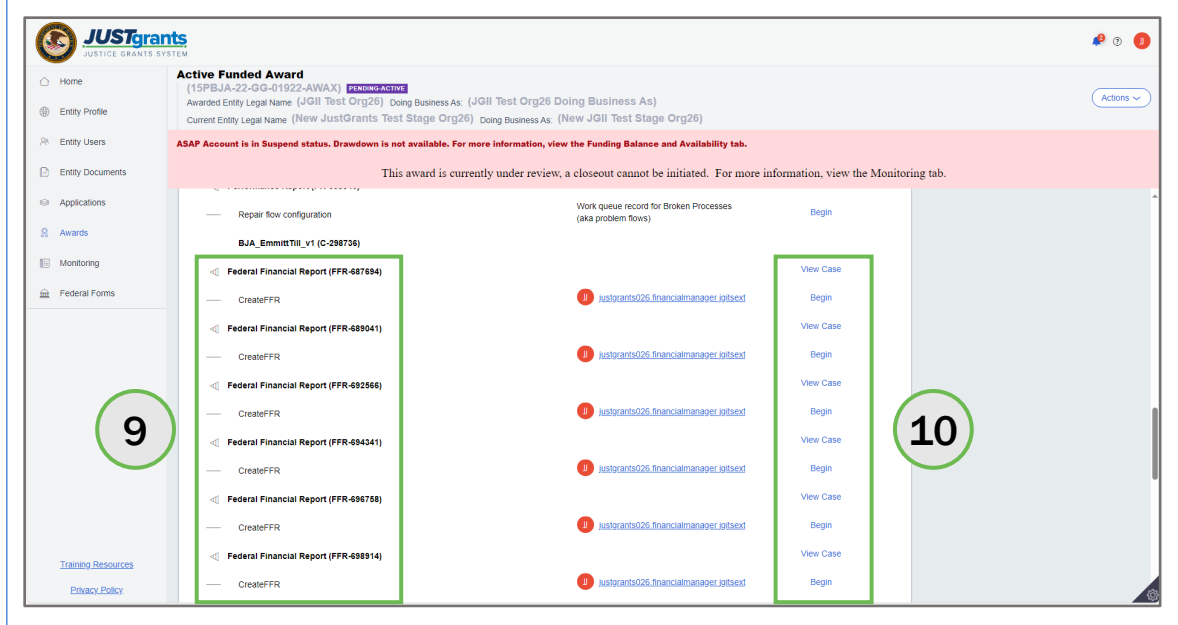

Printing Federal Financial Reports Steps 11 - 12 FINANCIAL MANAGER

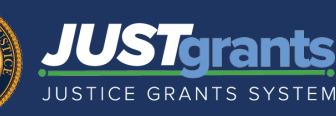

11) The FFR displays in **View-Only** mode.

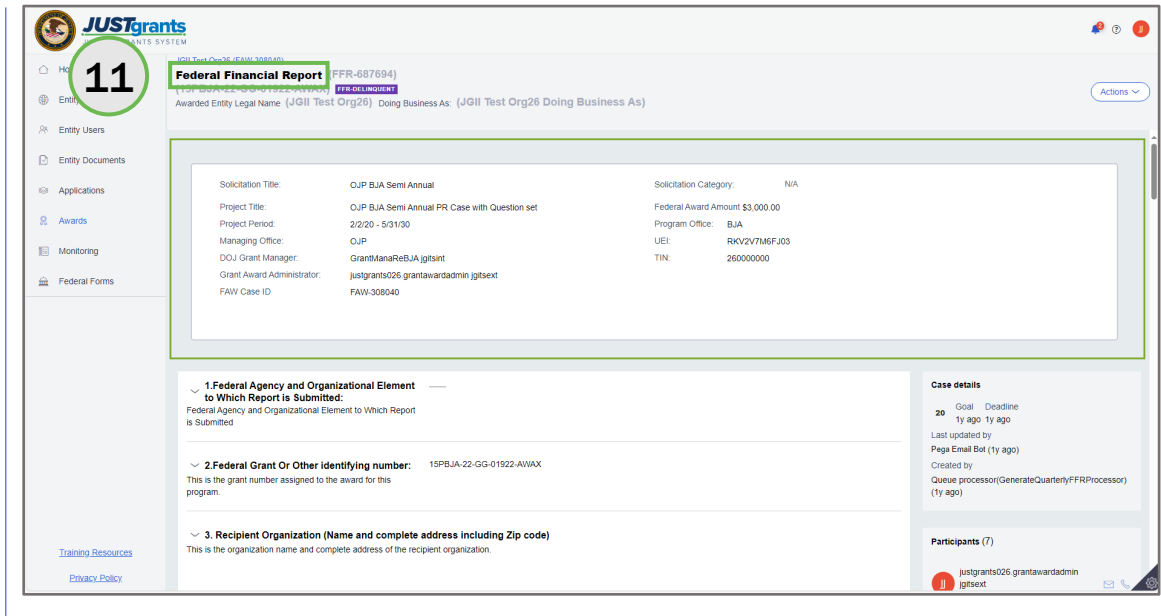

12) From the FFR page, open the Actions menu and select the Print option.

![](_page_4_Picture_6.jpeg)

FINANCIAL MANAGER

![](_page_5_Picture_2.jpeg)

- 14) Select a printer option and locate the scale option in the dialogue box.
- 15) Scale to 70%.
- 16) Select the print option.

| JUST grants                                              | MM Federal Financial Report - Work - Microsoft Edge                                                                                                    | - 0 ×    | · · · · · · · · · · · · · · · · · · ·    |
|----------------------------------------------------------|----------------------------------------------------------------------------------------------------|----------|------------------------------------------|
| JUSTICE GRANTS SYSTEM                                    | https://stage-justgrants.usdoj.gov/prweb/PRAuth/app/JGITS_/3yZ68xxi_JpDExTOT4XnAjzjAXmVNevW*/ITA8THREAD6?pyActivity=%40baseclass.pzProcessURUnWindo                                        | w&Prom A |                                          |
| Home     JGII Test Org26 (     Federal Fi     (15PBJA-22 | Print ⑦<br>Totak 7 sheets of paper                                                                                                    | Î        |                                          |
| Entity Profile     Awarded Entity                        | Solicitation OJP BJA Semi Annual Solicitation N/A<br>Printer Tile: Category:                                                                                                    |          | Actions                                  |
| Rentity Users                                            | OJP Secure Print on ojpsdcsec      OJP Secure Print on ojpsdcsec      Project Title: QJP BJA Semi Annual PR Case Federal Award Amount \$3,000.00     with Question set Program Office: BJA |          |                                          |
| Entity Documents                                         | Copies V2220 - 5/3/30 UEI: RK/2V7M6FJ03<br>Period: UEI: RK/2V7M6FJ03                                                                                                    |          |                                          |
| Solid                                                    | 1 DDJ Grant GrantManaReBJA [gitaint                                                                                                    |          |                                          |
| R Awards Proj                                            | Layout Grant Award Agebigent025 grantawardadmin<br>Portrait Grant Award Agebigent025 grantawardadmin<br>jigtext                                                                            |          |                                          |
| Man Man DO.                                              | C Landscape     FAW Case ID FAW-308040                                                                                                    |          |                                          |
| Federal Forms Grai                                       | Fed<br>Is S Pages                                                                                                    |          |                                          |
|                                                          | • All fond Element to port is                                                                                                    |          |                                          |
|                                                          | Cod pages only     Cod pages only     Cod ages only     Cod ages only     Cod ages only     Cod ages only     Cod ages only     Cod ages only                                              |          |                                          |
| 1 Fede                                                   | eg.1-5,8,11-13                                                                                                    |          | tails                                    |
| to Whi<br>Federal Ager                                   | Color 2.Federal Grant Or Other 15PBJA-22-GG-01922-AWAX<br>identifying number:<br>This Ecolor This is the great surbare surface to                                                          |          | oal Deadline                             |
| is Submitted                                             | Color V the award for this program.                                                                                                    |          | rated by                                 |
| $\sim$ 2.Fede                                            | Rec Print on both sides                                                                                                    |          | vocessor(DeleteFFRsAfterFinal) (15h ago) |
| This is the gr<br>program.                               | Print on one side This is the organization name and complete address of the recipient organization.                                                                                        |          | rocessor(GenerateQuarterlyFFRProcessor)  |
| > 3. Reci                                                | More settings   Recipient Organization Name: New JustGrants Test Stage Org26                                                                                                    |          |                                          |
| Training Resources<br>Recipient O                        | City. Cancel Street 1: 111 Street Rd                                                                                                    | Ŧ        | ants (/)                                 |
| Privacy Policy                                           |                                                                                                    |          | jgitsext 🖂 🖉                             |

| JUSTgra                | ants mit                         | Federal Financial Report - Work - Microsoft Edge                                 |                                                                                                    | - • ×                                                   | 🤌 💿                |
|------------------------|----------------------------------|----------------------------------------------------------------------------------|----------------------------------------------------------------------------------------------------|---------------------------------------------------------|--------------------|
| JUSTICE GRANTS         | JGII Test Org26.0<br>Federal Fig | https://stage-justgrants.usdoj.gov/prweb/PRAuth Print 7 Total: 5 sheets of paper | /app/JGITS_J3yZ6Bxxe_ppDExTOT4XnAjzjAXmVNevWY/ITABTHREAD67pyActivity=%40baseclass.pzProcessURUn                                                                                                    | Window&Prom A*                                          |                    |
| Entity Profile         | (15PBJA-22<br>Awarded Entity I   |                                                                                  | Solicitation Tille: QUP BuA Beerk Annual Solicitation Campany: NA<br>Project Tille: QUP BuA Beerk Annual IRP Case with Question set: Follow Annual Annual Annual Solicitation<br>Project Technol. 2020: 5-1010 Project Office: BuA |                                                         | Actions            |
| Entity Users           |                                  | Paper size                                                                       | Menaging Office: QuP UEL ReVX7/NetF40<br>COJ Grant Managor: Gandhana/HallAgteint TPE: 200000000<br>Gint Award Administratigetagenahold gurantaansidarini giband                                                                    |                                                         |                    |
| Entity Documents       | Solid                            | Letter 🗸                                                                         | FAV Case ID FAW-30009                                                                                                    |                                                         |                    |
| Applications<br>Awards | Proje                            | Scale (%) Fit to printable area                                                  |                                                                                                    |                                                         |                    |
| Monitoring             | Man<br>DOJ ~                     | <ul> <li>Actual size</li> <li>Tα  ≑</li> </ul>                                   | 2Frideral Great Or Other Identifying     1978JA-22-02-01022-ARXX This ibs grant number ansigned to be assed for this                                                                                                    |                                                         |                    |
| Federal Forms          | Gran Fed<br>FAW is S             | Pages per sheet                                                                  | proprint.                                                                                                    |                                                         |                    |
|                        | ~<br>This                        | 0uality                                                                          | Tim is en digenamen terer als unspere autores et le resperan agresants. Recision Constitution Nator                                                                                                    |                                                         |                    |
|                        | proç                             | 600 dpi V                                                                        | Steet 1: 111 Devel Rd                                                                                                    |                                                         |                    |
|                        | ✓ 1.Fede<br>to White ✓           | Margins                                                                          | Street 2:<br>City: Visibilityton County:                                                                                                    | ivails                                                  |                    |
|                        | is Submitted                     | Default V<br>Options                                                             | State: DC Pervince:                                                                                                    | t <mark>r</mark> ago 1y ago<br>u <mark>l</mark> ated by |                    |
|                        | ✓ 2.Fede Rec<br>This is the or   | Headers and footers                                                              | Country: USA 23P / Postal Code: 602                                                                                                    | by                                                      | erFinal) (15h ago) |
|                        | program. Stre                    | Background graphics Print using system dialog (Ctrl+Shi                          | This is the recipient organization's Usique Exhiby<br>Hendline (UEI) or Central Contract Registry UEI.                                                                                                    | 1 Cosson (Scherale Quart                                | city: FRE-10025501 |
| Technical Deservoirs   | ⇒ 3. Reci <sup>Stre</sup>        | Print 16                                                                         | <ul> <li>Section 2000000</li> <li>This is the Englisher Identification Namber (EN) of<br/>the require registration.</li> </ul>                                                                                                    | ants (7)                                                |                    |
| Training Resources     | Recipient Or City.               |                                                                                  |                                                                                                    | vustorants026.grantaward                                | ladmin             |

**NOTE:** The 70% scale sets up the print so that the top and far-right portions of what is seen on the print screen are not cut off.

## Printing Federal Financial Reports Steps 17 - 19

FINANCIAL MANAGER

JUSTICE GRANTS SYSTEM

17) After printing, the print dialogue box will close.

18) To close the FFR dialogue box, select the "X" in upper right corner of the dialogue box.

19) To close the FFR page and return to the Active Funded Award page, select the Actions dropdown menu and then select the Close option.

| <u>L</u>     | USTgrants                                                                           | 5                                                | *** Federal Financial Report - Work -                       | Vicrosoft Edge                                                                           |                                 |                               | - 0 X                                          | P 🧿 🕕                                                                                              |
|--------------|-------------------------------------------------------------------------------------|--------------------------------------------------|-------------------------------------------------------------|------------------------------------------------------------------------------------------|---------------------------------|-------------------------------|------------------------------------------------|----------------------------------------------------------------------------------------------------|
| sur 🥥        | STICE GRANTS SYSTEM                                                                 | м                                                | 🕆 https://stage-justgrants.u                                | sdoj.gov/prweb/PRAuth/app/JGITS_/3yZ6Bxxi_lp                                             | DExTOT4XnAjzjAXmVNevW*/!T       | ABTHREAD6?pyActivity=%40based | class.pzProcessURLInWindow&Prom A <sup>%</sup> |                                                                                                    |
| 🛆 Home       | JG<br>Fr                                                                            | GII Test Org26 (FA<br>ederal Fin:<br>15PBJA-22-0 | Solicitation Title:                                         | OJP BJA Semi Annual                                                                      | Solicitation Categ              | ory: N/A                      |                                                |                                                                                                    |
| Entity Pro   | ofile Av                                                                            | warded Entity Le                                 | Project Title:                                              | OJP BJA Semi Annual PR Case with Question                                                | set Federal Award An            | nount \$3,000.00              | 18                                             |                                                                                                    |
| 😤 Entity Use | iers                                                                                |                                                  | Project Period:<br>Managing Office:                         | 2/2/20 - 5/31/30<br>OJP                                                                  | Program Office:<br>UEI:         | BJA<br>RKV2V7M6FJ03           |                                                |                                                                                                    |
| Entity Doc   | ocuments                                                                            |                                                  | DOJ Grant Manager:<br>Grant Award Administra                | GrantManaReBJA jgitsint<br>folustorants026.grantawardadmin joitsext                      | TIN:                            | 260000000                     |                                                |                                                                                                    |
| Applicatio   | ons                                                                                 | Solicit;                                         | FAW Case ID                                                 | FAW-308040                                                                               |                                 |                               |                                                |                                                                                                    |
| R Awards     |                                                                                     | Projec                                           |                                                             |                                                                                          |                                 |                               |                                                |                                                                                                    |
| Monitoring   | ıg                                                                                  | Manaç<br>DOJ G                                   | 1.Federal Agency and 0                                      | Drganizational Element ——                                                                |                                 |                               |                                                |                                                                                                    |
| 🚊 Federal F  | Forms                                                                               | Grant FAW (                                      | ederal Agency and Organization<br>s Submitted               | al Element to Which Report                                                               |                                 |                               |                                                |                                                                                                    |
|              | L                                                                                   | 1                                                | <ul> <li>2.Federal Grant Or Oth</li></ul>                   | er identifying number: 15PBJA-22-GG-4<br>d to the award for this                         | 01922-AWAX                      |                               |                                                |                                                                                                    |
|              | 1.Feder     1.Federal Agence     is Submitted     · · · · · · · · · · · · · · · · · |                                                  | 3. Recipient Organizati<br>This is the organization name an | on (Name and complete address includ<br>d complete address of the recipient organization | ing Zip code)                   |                               |                                                | etails<br>Boal Deadline<br>Iy ago 1y ago<br>dated by<br>processor/DeleteFERsAtterFinally (15h apo) |
|              |                                                                                     |                                                  | Recipient Organization Name:                                | New JustGrants                                                                           | New JustGrants Test Stage Org26 |                               |                                                | 1 by<br>processor(GenerateQuarterlyFFRProcessor)                                                   |
|              |                                                                                     | \$                                               | Street 1:                                                   | 111 Street Rd                                                                            |                                 |                               |                                                |                                                                                                    |
| Training F   | Resources                                                                           | > 3. Recipi                                      | Street 2:                                                   |                                                                                          |                                 |                               |                                                | pants (7)                                                                                          |
| Privacy      | y Policy                                                                            | Recipient Org                                    | City: \                                                     | Vashington County:                                                                       |                                 |                               |                                                | justgrants026.grantawardadmin<br>jgitsext 🖂 📞 🔞                                                    |

![](_page_6_Picture_6.jpeg)

FINANCIAL MANAGER

20) To close the Active Funded Award page and return to the JustGrants home page, select the Actions dropdown menu and then select the Close option.

| JUSTGram                          | ts.                                                                                                    |                                                                                  |                                 |                                            |                             |                                         | P 🤋 🕕                                |  |  |
|-----------------------------------|----------------------------------------------------------------------------------------------------|----------------------------------------------------------------------------------|---------------------------------|--------------------------------------------|-----------------------------|-----------------------------------------|--------------------------------------|--|--|
| Home     Entity Profile           | Active Funded Award<br>(15PBJA-22-GG-01922-AWA<br>Awarded Entity Legal Name (JGII T                                                                                                    | X) PENDINGACTIVE<br>Test Org26) Doing Business As: (JGII Test Org26 Do           | oing Business As)               |                                            |                             |                                         | Actions ~                            |  |  |
| A Entity Users                    | Current Entry Legal Name (New JustGrants Test Stage Org26) Doing Business As: (New JGII Test Stage Org26) ASBAP Account is in Suspend status. Drawdown is not available. For more information, view the Funding Balance and Availability tab. |                                                                                  |                                 |                                            |                             |                                         |                                      |  |  |
| Entity Documents     Applications |                                                                                                    | This award is currently under review,                                            | a closeout cannot be initiate   | d. For more i                              | information, view the Mon   | 20                                      | Audit and Assessment: >              |  |  |
| Awards                            | Solicitation Title:                                                                                                    | OJP BJA Semi Annual                                                              | Solicitation                    | Category:                                  | N/A                         |                                         | Financial: > Print Award Package PDF |  |  |
| E Monitoring                      | Project Title:<br>Project Period:<br>Managing Office:                                                                                                    | OJP BJA Semi Annual PR Case with Question set<br>2/2/20 - 5/31/30<br>OJP         | Federal Aw<br>Program O<br>UEI: | ard Amount \$3,00<br>flice: BJA<br>RKV2V71 | 00.00<br>M6FJ03             |                                         | Close                                |  |  |
| 🚊 Federal Forms                   | DOJ Grant Manager:<br>Grant Award Administrator:<br>FAW Case ID                                                                                                    | Grant/ManaReBJA (gitsint<br>juslgrants026.grantawardadmin (gitsext<br>FAW-308040 | TIN:                            | 2600000                                    | 00                          |                                         |                                      |  |  |
|                                   | Assignments                                                                                                    |                                                                                  |                                 |                                            | View all                    | Case details                            |                                      |  |  |
|                                   | Task                                                                                                    | Task                                                                             |                                 | Assigned to                                |                             | Last updated by<br>Queue processor(Gene | nerateQuarterlyFFRProcessor)         |  |  |
|                                   | Audit And Assessment                                                                                                    |                                                                                  | Default team for DOJ            |                                            | Begin                       | (2mo ago)<br>Created by                 |                                      |  |  |
|                                   | Financial                                                                                                    | Default team for DOJ                                                             |                                 | Begin                                      | Agent(System-Queue-S        | erviceLevel.ProcessEvent)               |                                      |  |  |
|                                   | Leadership                                                                                                    | Default team for DOJ<br>Default team for DOJ                                     |                                 | Begin                                      | DOJ Grant Manager           |                                         |                                      |  |  |
| Training Resources                | Legal                                                                                                    |                                                                                  |                                 | Begin                                      | GrantManaReBJA jgitsi Phone | nt                                      |                                      |  |  |
| Privacy Policy                    | 6y Programmatic                                                                                                    |                                                                                  | Default team for DOJ            |                                            | Begin                       | 111-111-1111                            | Ø                                    |  |  |